## Updating Customer Info

To update your customer information, you will need go to Customers and select Customer Shipping or Customer Billing depending which needs to be updated. Our example will be updating Customer Shipping information.

| oromote                        | ui                                 |                      |           | -                |                                                 |          |                     |                              | Welcome Jerry Abercro |
|--------------------------------|------------------------------------|----------------------|-----------|------------------|-------------------------------------------------|----------|---------------------|------------------------------|-----------------------|
| ashboard                       | Orders                             |                      | Reports   |                  | Customers                                       | /endors  | Product             | ts Links                     | ?<br>Help             |
|                                |                                    | D                    | Details > | 48.              | Customer Shipping<br>Customer Billing           |          | Details >           | ESTIMATED AFFILIA            | ATE PROCEEDS          |
| \$20<br>Month To Date          | 2                                  |                      | 0%        | <b>Cu</b><br>\$0 | Customer Shipping List<br>Customer Billing List |          | <b>75-89</b><br>\$0 | Next Pay Period \$1          | Details >             |
| <b>\$2,833</b><br>Year To Date |                                    |                      | 0%        | >8!<br>\$2       | Contact List<br>Customer Inquiry                |          |                     | ILRP                         | d To day.             |
| <b>7</b><br>Total # of orders  |                                    |                      | 0%        |                  |                                                 |          |                     | Expected Rewards As C<br>\$0 | Details >             |
| Exclude Econ                   | nmerce Orde<br>TATUS ?<br>Customer | ris<br>) Job Title 🕴 | Status 🔶  | Order            | Requested Ship (                                | In Hands | Recent Tracki       | ng # Shipping Vendo          | r Draft Invoice Disp  |
| 1189385AAA                     | AAA                                |                      | Order     | 02/17/           | 17                                              |          |                     |                              |                       |
| 1187857AREP                    | AAA                                |                      | Order     | 02/14/           | 17                                              |          |                     |                              |                       |
| 1179057ECK                     | AAA                                |                      | Order     | 01/27/           | 17                                              |          |                     |                              |                       |
| 1178944AA3                     | AAA                                |                      | Order     | 01/27/           | 17 01/27/17                                     | 01/31/17 |                     |                              |                       |
| 1174892ECK                     | AAA                                |                      | Order     | 01/18/           | 17                                              |          |                     |                              |                       |
| 1174799AA3                     | AAA                                |                      | Order     | 01/18/           | 17                                              |          |                     |                              |                       |
| 1174734AA3                     | AAA                                |                      | Order     | 01/18/           | 17                                              |          |                     |                              |                       |
| 1160777AAA                     | TEST0111                           | 5kRoad Race          | Order     | 12/08/           | 16                                              |          |                     |                              |                       |

Upon choosing, you will come to your customer list, choose or search for the Customer you would like to update.

| Customer Shipping |                   |                                          |                       |       |       |                  |                   |  |  |  |  |  |
|-------------------|-------------------|------------------------------------------|-----------------------|-------|-------|------------------|-------------------|--|--|--|--|--|
| Search:           |                   | Any   Create New ?                       |                       |       |       |                  |                   |  |  |  |  |  |
| All words (AND)   |                   | 🛛 Exact phrase 🛛 🐼 Allow                 | Allow partial matches |       |       | Include inactive |                   |  |  |  |  |  |
| Customer 🔶        | Master Customer 🝦 | Company Name 🔶                           | City 🔶                | St. 🔶 | Zip 🔶 | Phone Num. 🔶     | Contact 🗧         |  |  |  |  |  |
| AAA               | AAA               | AAA Specialty Wholesale, Inc             | Murrayville           | GA    | 30564 | 770-534-8114     | Jerry Abercrombie |  |  |  |  |  |
| 2341              | 2341              | Gainesville First United Methodist Churc | Gainesville           | GA    | 30506 | 770-536-2341     |                   |  |  |  |  |  |
| 4673              | 4673              | Hope Crossings Assembly of God           | Jefferson             | GA    | 30549 | 706-654-4673     | Chris Stephens    |  |  |  |  |  |
| 2265              | 2265              | Chestatee State Bank                     | Dawsonville           | GA    | 30534 | 706-216-2265     | Stephanie Womack  |  |  |  |  |  |
| 7701              | 7701              | State Farm Insurance                     | Oakwood               | GA    | 30566 | 770-536-7701     | Rick Jackson      |  |  |  |  |  |
| 3220              | 3220              | Midway Fuel & Shine, Inc.                | Alpharetta,           | GA    | 30004 | 770-605-3220     | Marty Williams    |  |  |  |  |  |
| 5351              | 5351              | Ward's Funeral Home                      | Gainesville,          | GA    | 30501 | 770-534-5351     | Jimmy Brewer      |  |  |  |  |  |
| 3159              | 3159              | Bearden Funeral Home                     | Dawsonville           | GA    | 30534 | 706-265-3159     | Ted Bearden       |  |  |  |  |  |
| 2050              | 2050              | Georgia Association of Edu. Leaders      | Flowery Branch,       | GA    | 30542 | 770-967-2050     | Jon Smith         |  |  |  |  |  |
| 2388              | 2388              | Karen Peck & New River                   | Dahlonega,            | GA    | 30533 | 678-316-2388     | Susan Jackson     |  |  |  |  |  |
| Rows/Page:        | 10 Rows: 36       |                                          |                       |       |       |                  | Page 1 🔻 D        |  |  |  |  |  |

From here, you can now update address information, add contacts, or remove them from the record. When you're done, hit Close.

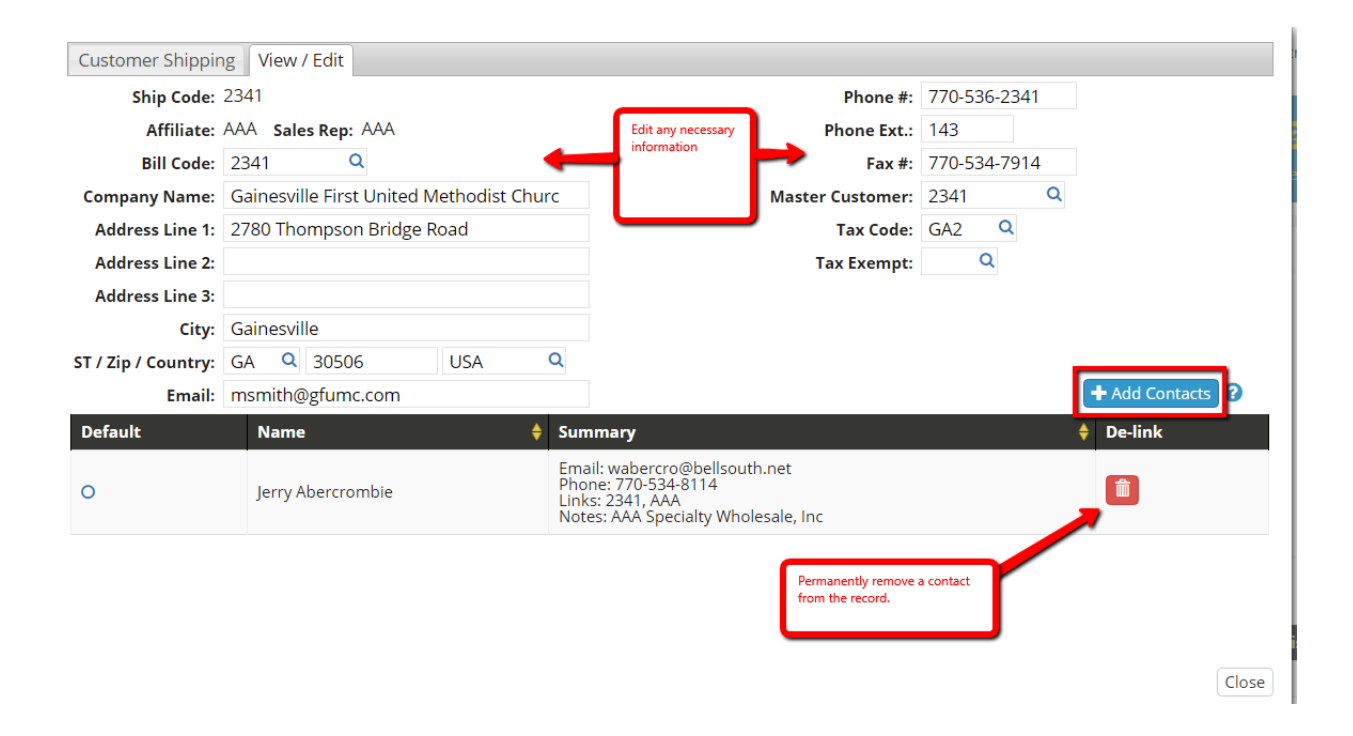